# Необходимо обновить ПО. Для переименования реквизитов в титульном листе плана нажимаем кнопку «<u>Параметры</u>».

| 🚖 УП ВО (I           | магистрь               | ) 05.04.0 | 1_2019_Гес | ология   | фин.plx   | -      |           |           | -         |           |     |
|----------------------|------------------------|-----------|------------|----------|-----------|--------|-----------|-----------|-----------|-----------|-----|
| Файл • Сер           | овис - Вид             | • Спра    | вка 🕶 📄 🗋  | <b>1</b> |           |        | 1 😳 💋     | s 🖻 🖄     | B 😽 (     | 0 🚺       |     |
| Титул                | График                 | План      | Компете    | енции    | Кур Пара  | метры  | Диаграмма | Нормы     | Кафедры   | Курсовые  | П   |
| Образов<br>учрежде   | ательное<br>ние (орган | изация)   | Федера     | льное    | е государ | ственн | ое бюджет | ное образ | овательно | е учрежде | ние |
| Структур<br>подразд  | оное<br>еление         |           | 0          |          |           |        |           |           |           |           |     |
| ЗАКРЕПЛЕН: Факультет |                        | ΧФ        |            |          |           |        |           |           |           |           |     |
|                      | Ka                     | афедра    | 53 🔹       | Геоло    | огии      |        |           |           |           |           |     |
| УЧЕЕ                 | ный п                  | ЛАН       |            |          |           |        |           |           |           |           |     |
| по прог              | рамме                  | МАГИС     | ТРАТУР     | ы        |           |        |           |           |           | програми  | мап |

### В появившемся окне переименовываем

*министерство*, *вуз*, устанавливаем наименование учебный план, указываем Утверждено Ученым советом Университета. После этого нажимаем кнопку «<u>Применить</u>».

| 🔦 Параметры                                                                                                    |                                                        |                | ×         |
|----------------------------------------------------------------------------------------------------|--------------------------------------------------------|----------------|-----------|
| Прочти это! Общее Пути                                                                                                    |                                                        |                |           |
| Значение                                                                                                    | Параметр                                               | Ключ           | Область   |
| МИНИСТЕРСТВО НАУКИ И ВЫСШЕГО<br>ОБРАЗОВАНИЯ РОССИЙСКОЙ ФЕДЕРАЦИИ                                                                                                    | Наименование министерства (организации учредителя)     | sMinisterstvo  | Глобально |
| Федеральное государственое<br>образовательное учреждение высшего<br>образовательное учреждение высшего<br>образования "Бурятский государственый<br>университет имени Доржи Банзарова" | Полное наименование образовательной организации        | sOO            | Глобально |
|                                                                                                    | Сокращенное наименование образовательной организации   | sOOShort       | Глобально |
| УЧЕБНЫЙ ПЛАН                                                                                                    | Наименование учебного плана как документа              | sUPlanName     | Глобально |
| План утвержден Ученым советом<br>Университета                                                                                                    | Атрибут "Одобрен" (Ученым советом, факультетом и т.п.) | sUPlanUchSovet | Глобально |
|                                                                                                    |                                                        |                |           |
|                                                                                                    |                                                        | Применит       | Отмена    |

# Вносим номер протокола и дату заседания Ученого совета - №7, 28.03.2019

|              | 🛃 Типы   | задач профессиональной деятельности |
|--------------|----------|-------------------------------------|
| +            | Основной | Наименование                        |
| $\checkmark$ |          | педагогический                      |
| $\checkmark$ |          | научно-исследовательский            |
|              |          | организационно-управленческий       |
|              |          | проектный                           |

#### 🖓 Области и(или) сферы профессиональной деятельности. Пр

| Федеральный государственный образовательный стандарт (ФГОС) |           |                  |              |  |  |  |  |  |  |
|-------------------------------------------------------------|-----------|------------------|--------------|--|--|--|--|--|--|
| Nº                                                          | 8         | Дата утверждения | 10.01.2018 🔹 |  |  |  |  |  |  |
| УТВЕРЖДЕН                                                   |           |                  |              |  |  |  |  |  |  |
| Ректо                                                       | ор        |                  | •            |  |  |  |  |  |  |
|                                                             |           |                  | - 2          |  |  |  |  |  |  |
| Мошк                                                        | ин Н.И.   |                  | <b>-</b>     |  |  |  |  |  |  |
| ПЛАН ОДОБРЕН                                                |           |                  |              |  |  |  |  |  |  |
| План утвержден Ученым советом университета ! 📝              |           |                  |              |  |  |  |  |  |  |
| Nº npo                                                      | отокола 7 | Дата             | 28.03.2019   |  |  |  |  |  |  |
|                                                             |           |                  |              |  |  |  |  |  |  |

| екс   | ю реда       | актора вы | изывается двойным щелчком мыши в необходимой строке.<br>Наименование |            | выбира                                                                                                    |
|-------|--------------|-----------|----------------------------------------------------------------------|------------|----------------------------------------------------------------------------------------------------|
|       | Перече       | ень профе | ессиональных стандартов                                              |            | «Кол                                                                                                    |
|       | *            | Код       | Наименование                                                         | Номер док. |                                                                                                    |
| ۱.    | $\checkmark$ | 01        | ОБРАЗОВАНИЕ И НАУКА                                                  | -          | _                                                                                                    |
| •     |              | 02        | ЗДРАВООХРАНЕНИЕ                                                      |            |                                                                                                    |
|       |              | 03        | СОЦИАЛЬНОЕ ОБСЛУЖИВАНИЕ                                              |            | s a contraction of the second second s |
| •     |              | 04        | КУЛЬТУРА, ИСКУССТВО                                                  |            |                                                                                                    |
|       |              | 05        | ФИЗИЧЕСКАЯ КУЛЬТУРА И СПОРТ                                          |            | СТ                                                                                                    |
|       |              | 06        |                                                                      |            |                                                                                                    |
|       |              | 02        | АДМИНИСТРАТИВНО-УГРАВЛЕНЧЕСКАЯ И ОФИСНАЯ ДЕЯТЕЛЬНОСТВ                |            |                                                                                                    |
|       |              | 09        |                                                                      |            |                                                                                                    |
|       |              | 10        | АРХИТЕКТУРА, ПРОЕКТИРОВАНИЕ, ГЕОДЕЗИЯ, ТОПОГРАФИЯ И Д                |            |                                                                                                    |
|       |              | 11        | СРЕДСТВА МАССОВОЙ ИНФОРМАЦИИ, ИЗДАТЕЛЬСТВО И ПОЛИГР                  |            |                                                                                                    |
|       |              | 12        | ОБЕСПЕЧЕНИЕ БЕЗОПАСНОСТИ                                             |            |                                                                                                    |
| •     |              | 13        | СЕЛЬСКОЕ ХОЗЯЙСТВО                                                   |            | <b>**</b>                                                                                                    |
|       |              | 14        | ЛЕСНОЕ ХОЗЯЙСТВО, ОХОТА                                              |            |                                                                                                    |
|       |              | 15        | РЫБОВОДСТВО И РЫБОЛОВСТВО                                            |            | профе                                                                                                    |
|       |              | 16        | СТРОИТЕЛЬСТВО И ЖИЛИЩНО-КОММУНАЛЬНОЕ ХОЗЯЙСТВО                       |            |                                                                                                    |
| •     |              | 17        | ТРАНСПОРТ                                                            |            | СТ                                                                                                    |
|       |              | 18        | ДОБЫЧА, ПЕРЕРАБОТКА УГЛЯ, РУД И ДРУГИХ ПОЛЕЗНЫХ ИСКОП                |            |                                                                                                    |
| •     |              | 19        | ДОБЫЧА, ПЕРЕРАБОТКА, ТРАНСПОРТИРОВКА НЕФТИ И ГАЗА                    |            |                                                                                                    |
|       |              | 20        | ЭЛЕКТРОЭНЕРГЕТИКА                                                    |            |                                                                                                    |
|       |              | 21        | ЛЕГКАЯ И ТЕКСТИЛЬНАЯ ПРОМЫШЛЕННОСТЬ                                  |            |                                                                                                    |
|       |              | 22        | ПИЩЕВАЯ ПРОМЫШЛЕННОСТЬ, ВКЛЮЧАЯ ПРОИЗВОДСТВО НАПИТ                   |            |                                                                                                    |
|       |              | 23        | ДЕРЕВООБРАВАТЫВАЮЩАЯ И ЦЕЛЛЮЛОЗНО-БУМАЖНАЯ ПРОМЫ                     |            |                                                                                                    |
|       |              | 24        |                                                                      |            | Отмеча                                                                                                    |
|       |              | 25        |                                                                      |            |                                                                                                    |
|       |              | 27        | МЕТАЛЛУРГИЧЕСКОЕ ПРОИЗВОДСТВО                                        |            | профе                                                                                                    |
| · · · |              |           |                                                                      |            | προφε                                                                                                    |

«Области профессиональной деятельности» выбираем в разделе **«Компетенции»** 

«Профессиональные стандарты»

> «Вы́брать рофессиональные

> > стандарты»

Отмечаем область профессиональной деятельности в соответствии с ФГОС

## Двойным щелчком по области профессиональной деятельности выводится *перечень профессиональных стандартов* (ПС). Отмечаем выбранный ПС в соответствии с ФГОС.

|    | *            | Код    | Наименование                                          | Номер док. | Дата      | * |
|----|--------------|--------|-------------------------------------------------------|------------|-----------|---|
| Ŧ  | $\checkmark$ | 01     | ОБРАЗОВАНИЕ И НАУКА                                   |            |           |   |
|    | $\checkmark$ | 01.001 | ПЕДАГОГ (ПЕДАГОГИЧЕСКАЯ ДЕЯТЕЛЬНОСТЬ В ДОШКОЛЬНОМ, Н  | 30550      | 06.12.201 |   |
|    |              | 01.002 | ПЕДАГОГ-ПСИХОЛОГ (ПСИХОЛОГ В СФЕРЕ ОБРАЗОВАНИЯ)       | 38575      | 18.08.201 |   |
|    |              | 01.003 | ПЕДАГОГ ДОПОЛНИТЕЛЬНОГО ОБРАЗОВАНИЯ ДЕТЕЙ И ВЗРОСЛЫХ  | 38994      | 24.09.201 |   |
|    |              | 01.003 | ПЕДАГОГ ДОПОЛНИТЕЛЬНОГО ОБРАЗОВАНИЯ ДЕТЕЙ И ВЗРОСЛЫХ  | 52016      | 28.08.201 |   |
|    |              | 01.004 | ПЕДАГОГ ПРОФЕССИОНАЛЬНОГО ОБУЧЕНИЯ, ПРОФЕССИОНАЛЬН    | 38993      | 24.09.201 |   |
|    |              | 01.005 | СПЕЦИАЛИСТ В ОБЛАСТИ ВОСПИТАНИЯ                       | 45406      | 26.01.201 |   |
|    |              | 01.006 | МАСТЕР ПРОИЗВОДСТВЕННОГО ОБУЧЕНИЯ ВОЖДЕНИЮ ТРАНСПО    | 52440      | 16.10.201 |   |
| Þ. |              | 02     | ЗДРАВООХРАНЕНИЕ                                       |            |           |   |
| Þ  |              | 03     | СОЦИАЛЬНОЕ ОБСЛУЖИВАНИЕ                               |            |           |   |
| F  |              | 04     | КУЛЬТУРА, ИСКУССТВО                                   |            |           |   |
| F  |              | 05     | ФИЗИЧЕСКАЯ КУЛЬТУРА И СПОРТ                           |            |           |   |
| F  |              | 06     | СВЯЗЬ, ИНФОРМАЦИОННЫЕ И КОММУНИКАЦИОННЫЕ ТЕХНОЛОГИИ   |            |           |   |
| F  |              | 07     | АДМИНИСТРАТИВНО-УПРАВЛЕНЧЕСКАЯ И ОФИСНАЯ ДЕЯТЕЛЬНОСТЬ |            |           |   |
| F  |              | 08     | ФИНАНСЫ И ЭКОНОМИКА                                   |            |           |   |
| Þ  |              | 09     | ЮРИСПРУДЕНЦИЯ                                         |            |           |   |
| Þ  |              | 10     | АРХИТЕКТУРА, ПРОЕКТИРОВАНИЕ, ГЕОДЕЗИЯ, ТОПОГРАФИЯ И Д |            |           |   |
| Þ  |              | 11     | СРЕДСТВА МАССОВОЙ ИНФОРМАЦИИ, ИЗДАТЕЛЬСТВО И ПОЛИГР   |            |           |   |
| Þ  |              | 12     | ОБЕСПЕЧЕНИЕ БЕЗОПАСНОСТИ                              |            |           | U |
| Þ  |              | 13     | СЕЛЬСКОЕ ХОЗЯЙСТВО                                    |            |           |   |
| F  |              | 14     | ЛЕСНОЕ ХОЗЯЙСТВО, ОХОТА                               |            |           |   |
| F  |              | 15     | РЫБОВОДСТВО И РЫБОЛОВСТВО                             |            |           |   |
| F  |              | 16     | СТРОИТЕЛЬСТВО И ЖИЛИЩНО-КОММУНАЛЬНОЕ ХОЗЯЙСТВО        |            |           |   |
| F  |              | 17     | ТРАНСПОРТ                                             |            |           |   |
| Þ  |              | 18     | ДОБЫЧА, ПЕРЕРАБОТКА УГЛЯ, РУД И ДРУГИХ ПОЛЕЗНЫХ ИСКОП |            |           |   |
| F. |              | 19     | ДОБЫЧА, ПЕРЕРАБОТКА, ТРАНСПОРТИРОВКА НЕФТИ И ГАЗА     |            |           |   |
| F  |              | 20     | ЭЛЕКТРОЭНЕРГЕТИКА                                     |            |           |   |
| Þ. |              | 21     | ЛЕГКАЯ И ТЕКСТИЛЬНАЯ ПРОМЫШЛЕННОСТЬ                   |            |           | _ |
|    |              | 22     |                                                       |            |           |   |

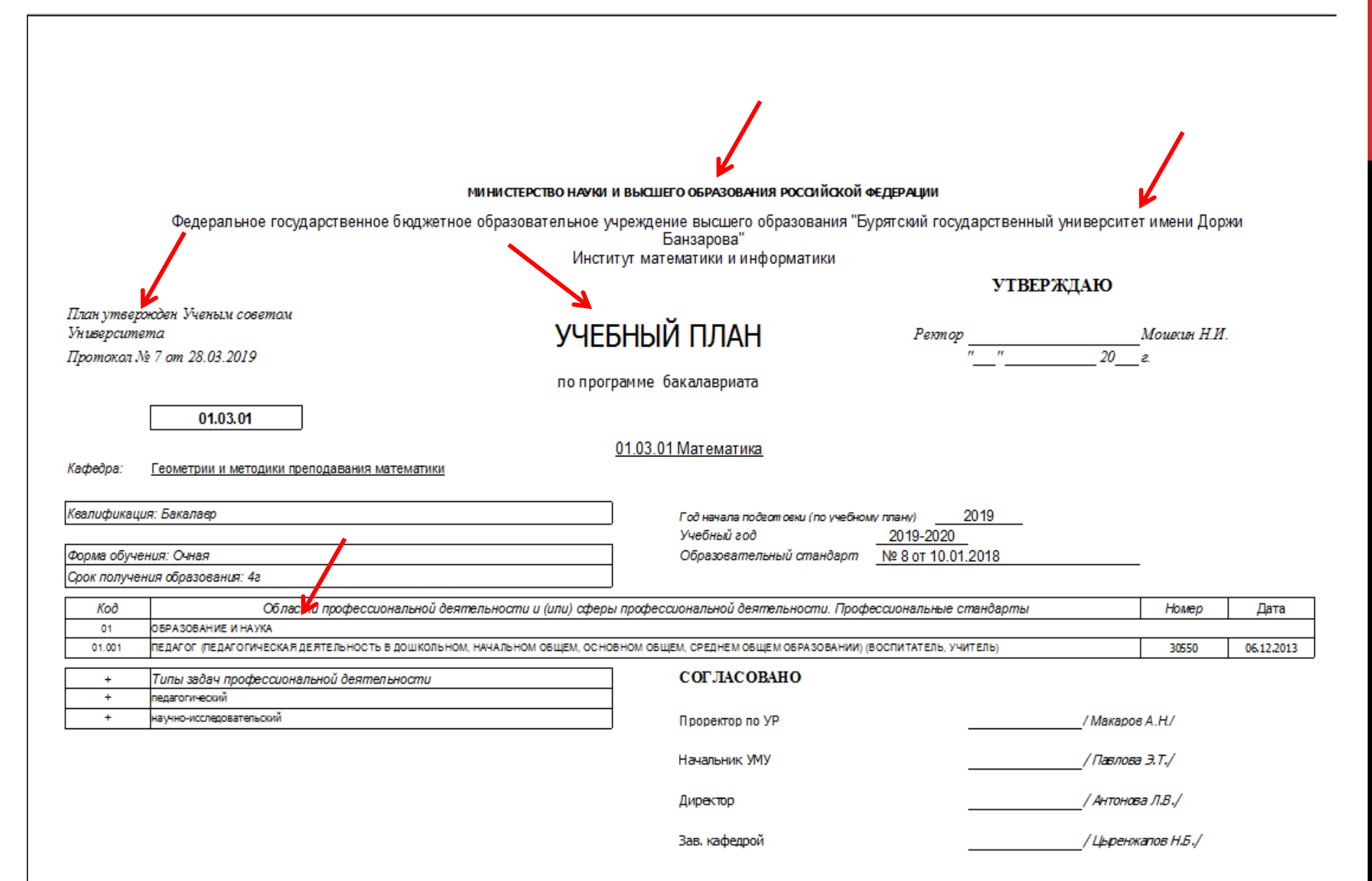